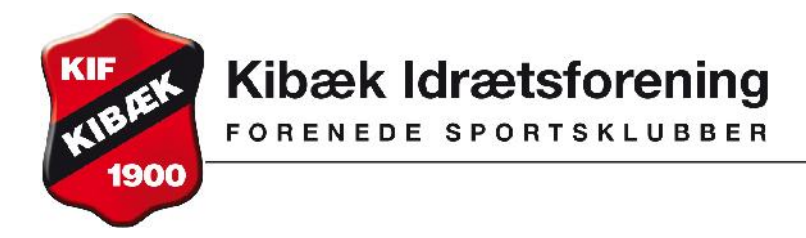

Vejledning gældende fra maj 2013.

Ændre dine oplysninger så som mobil og adresse:

Du trykker på 'Min profil' i menuen til venstre.

Du får nu dette billede frem:

| 8 Profil          |                   | Du er |
|-------------------|-------------------|-------|
| Min profil        | Vis medlemsprofil |       |
| Mine hold         | Medlemsid:        |       |
| Ændre adgangskode | Navn:             |       |
|                   | Adresse1:         |       |
|                   | Adresse2:         |       |
|                   | Postnr.:          |       |
|                   | Tlf.:             |       |
|                   | Mobil:            |       |
|                   | E-mail:           |       |
|                   | Fødselsdag:       |       |

Hvis du har ændringer til medlemsoplysninger, trykker du på rediger og på næste billede kan du foretage ændringer og dernæst trykke på 'Gem'.

Når du er færdig med at arbejde i systemet, skal du huske at logge ud - øverste højre hjørne.

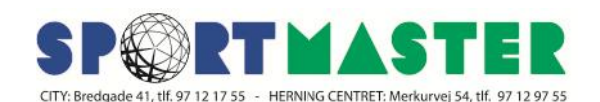